## Činnost

Činnosti představují jeden ze základních stavebních kamenů pro tvorbu Moodle kurzů. Pomocí činností je možné přidávat aktivity jako je Úkol, Test, Chat, Fórum, Prezentace, Workshop aj. Jedná se o interaktivní činnosti, přičemž tyto moduly umožňují spolupráci studenta a učitele.

Jak na to:

- v prostředí kurzu vpravo klepněte na ikonku "ozubeného kolečka"

| Vzorový kurz Účastníci | VZOROVÝ KURZ<br>Nástěnka / Moje kurzy / Knihovna UK / Podpora moodle / Vzorový kurz |
|------------------------|-------------------------------------------------------------------------------------|
| ✓ Guzhaky ✓ Kompetence | Váš pokrok 👔                                                                        |
| III Známky             | Dznámení Cznámení                                                                   |
| 🗅 Úvod                 |                                                                                     |
| 🗅 Téma 1               | Téma 1                                                                              |
| 🗅 Téma 2               |                                                                                     |
| 🗅 Téma 3               | Tema 2                                                                              |
| 🗅 Téma 4               | Téma 3                                                                              |
| 🗅 Téma 5               |                                                                                     |
| 🗅 Téma 6               | Téma 4                                                                              |

- rozbalí se okno, v němž klepněte na volbu Zapnout režim úprav

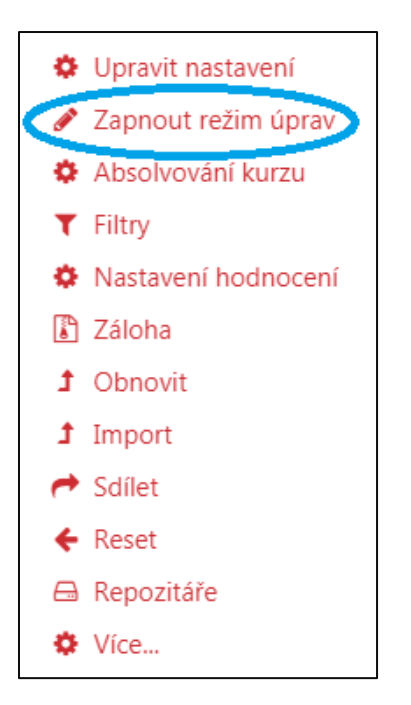

při zapnutém režimu úprav klepněte na volbu Přidat činnost nebo studijní materiál, volbu proveď te v příslušné části, ve které chcete činnost vytvořit (např. zvolím Téma 1)

| <ul> <li>Vzorový kurz</li> <li>Účastníci</li> <li>Odznaky</li> </ul> | VZOTOVÝ KUTZ<br>Nástěnka / Moje kurzy / Knihovna UK / Pod | VZOTOVÝ KUTZ * • • • • • • • • • • • • • • • • • •        |  |  |
|----------------------------------------------------------------------|-----------------------------------------------------------|-----------------------------------------------------------|--|--|
| ☑ Kompetence                                                         |                                                           |                                                           |  |  |
| I Známky                                                             | 🕂 🖡 Oznámení 🖋                                            | Upravit 👻 🔲                                               |  |  |
| 🗅 Úvod                                                               |                                                           | + Přidat činnost nebo studijní materiál                   |  |  |
| 🗅 Téma 1                                                             | + Téma 1 🖌                                                | Unravit 💌                                                 |  |  |
| 🗅 Téma 2                                                             | • ICHICITY                                                | + Přidat činnost nebo studijní materiál                   |  |  |
| 🗅 Téma 3                                                             | • T(map 2)                                                |                                                           |  |  |
| 🗅 Téma 4                                                             | 🕂 lema 2 🖋                                                | Upravit 👻                                                 |  |  |
| 🗅 Téma 5                                                             |                                                           | <ul> <li>Pridat cinnost nebo studijni material</li> </ul> |  |  |
| 🗅 Téma 6                                                             | 🕂 Téma 3 🎤                                                | Upravit 👻                                                 |  |  |
| 🗅 Téma 7                                                             |                                                           | <ul> <li>Přidat činnost nebo studijní materiál</li> </ul> |  |  |

- na obrazovce se objeví okno, v němž si vyberete vkládanou činnost (po zaškrtnutí vybrané činnosti uvidíte její základní popis)
- klepněte na **Přidat**, nebo můžete přidání urychlit dvojitým kliknutím na danou činnost

## × Přidat činnost nebo studijní materiál ČINNOSTI Vyberte modul činnosti či typ studijního materiálu z nabídky pro 2 $\bigcirc$ Anketa zobrazení jeho popisu a nápovědy. R Balíček SCORM Dvojím kliknutím na název činnosti či Databáze studijního materiálu jej můžete rychle přidat do kurzu. $\bigcirc$ **A** Dotazník $\bigcirc$ 30 Dotazování $\bigcirc$ ġ Externí nástroj æ $\bigcirc$ Face-to-Face W Flash Card Set $\bigcirc$ Fórum $\bigcirc$ HotPot $\bigcirc$ Chat Interactive $\bigcirc$ H-P Content Jednoduché $\bigcirc$ $\le$ Osvědčení W Mindmap $\bigcirc$ Ξ $\bigcirc$ Osvědčení $\bigcirc$ 1 Poznámky $\bigcirc$ Průzkum 品 Přednáška $\bigcirc$ 8 $\bigcirc$ Sbírka razítek **}** $\bigcirc$ Simple lesson Aa $\bigcirc$ Slovník $\bigcirc$ Termín registrace $\bigcirc$ Test $\bigcirc$ Tutorial Booking $\bigcirc$ Úkol Ð $\bigcirc$ Úkol Turnitin 2 4 $\bigcirc$ Výběr skupiny $\bigcirc$ Wiki $\bigcirc$ Workshop ....

Zrušit

D

- po přidání vybrané činnosti upravíte její příslušná nastavení
- po uložení se Vám činnost zobrazí v prostředí kurzu (např. zobrazení vložené Ankety 1)

| VZOľOVÝ KUĽZ<br>Nástěnka / Moje kurzy / Knihovna UK / Podpora m | oodle / Vzorový kurz                                                                                                    |
|-----------------------------------------------------------------|----------------------------------------------------------------------------------------------------|
| 🕂 🖷 Oznámení 🖋                                                  | Upravit 👻<br>Upravit 👻 🚨 🗖<br>🕂 Přidat činnost nebo studijní materiál                                                      |
|                                                                 | Upravit 🔻<br>Upravit 👻 星 🔽 🗖                                                                                               |
| 🕂 Téma 2 🌶                                                      | <ul> <li>Přidat činnost nebo studijní materiál</li> <li>Upravit </li> <li>Přidat činnost nebo studijní materiál</li> </ul> |

- pakliže neuvažujete o přidání další činnosti a chcete-li se vrátit do standardního zobrazení kurzu,
   tak je zapotřebí vypnout *Režim úprav*
- v prostředí kurzu vpravo klepněte na ikonku "ozubeného kolečka"

| VZOľOVÝ KUĽZ<br>Nástěnka / Moje kurzy / Knihovna UK / Podpora m | oodle / Vzorový kurz                    |
|-----------------------------------------------------------------|-----------------------------------------|
| 🕂 肩 Oznámení 🖋                                                  | Upravit 👻<br>Upravit 👻 🚨                |
|                                                                 | + Přidat činnost nebo studijní materiál |
| 🕂 Téma 1 🌶                                                      | Upravit 👻                               |
| 🕂 🦿 Anketa 1 🖋                                                  | Upravit 👻 🚔 🔽 🗐                         |
|                                                                 | Přidat činnost nebo studijní materiál   |
| 🕂 Téma 2 🌶                                                      | Upravit 👻                               |
|                                                                 | + Přidat činnost nebo studijní materiál |

- rozbalí se okno, v němž klepněte na volbu Vypnout režim úprav

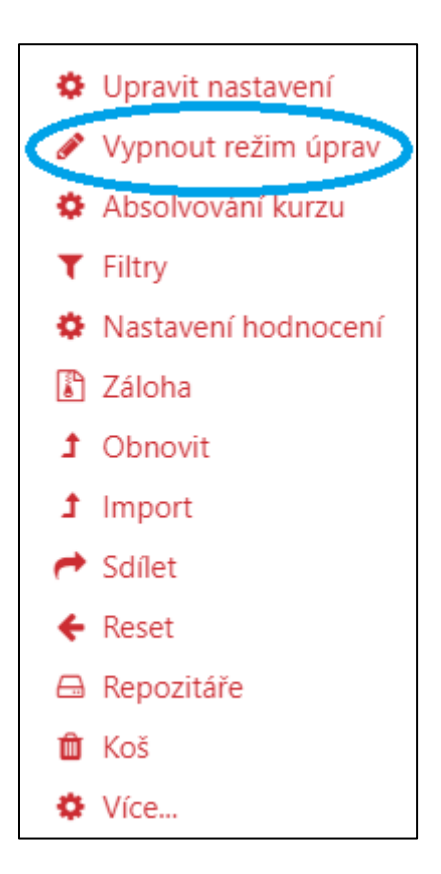

- po uskutečnění výše zmíněného bodu se Vám zobrazí standardní prostředí kurzu

| VZOTOVÝ KUTZ<br>Nástěnka / Moje kurzy / Knihovna UK / Podpora moodle / Vzorový kurz | <b>Q</b> -   |
|-------------------------------------------------------------------------------------|--------------|
| Dznámení                                                                            | Váš pokrok 🚱 |
| Téma 1<br>? Anketa 1                                                                |              |
| Téma 2                                                                              |              |
| Téma 3                                                                              |              |